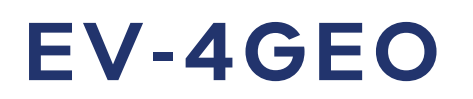

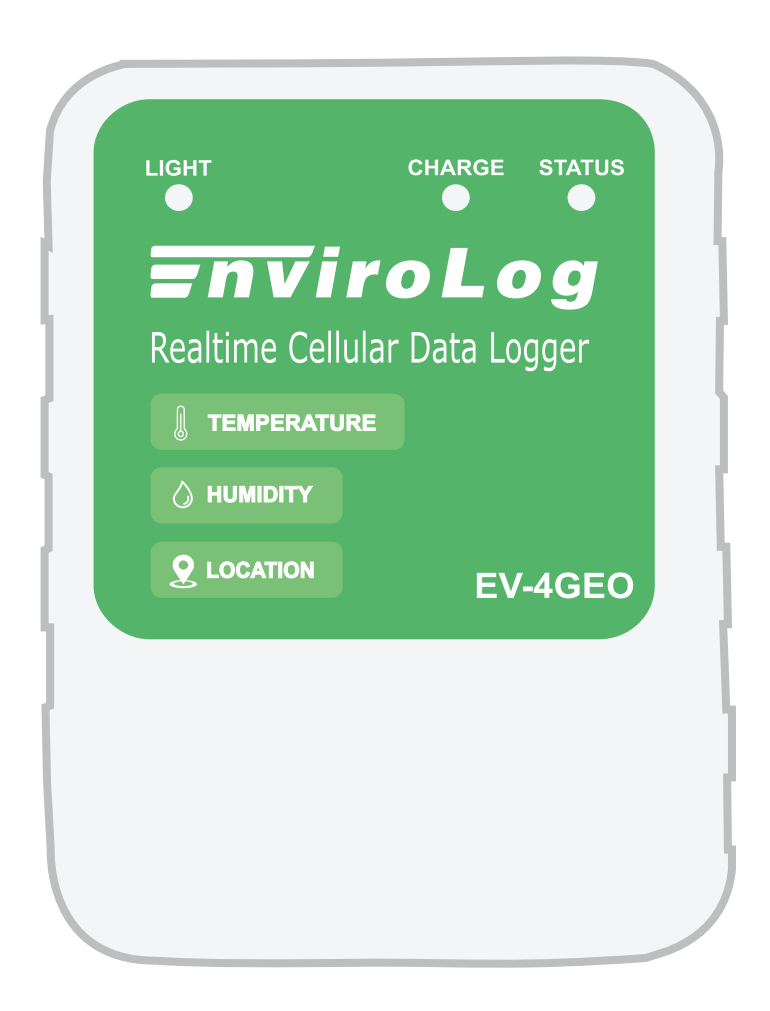

# Getting Started Guide

#### Revision A - October 2022 Release Version 1.11

www.envirolog.net

| Table of Contents             |    |
|-------------------------------|----|
| Charging your EV-4GEO         | 3  |
| Starting your EV-4GEO         | 4  |
| Introduction to LogTag Online | 5  |
| Registering your EV-4GEO      | 6  |
| Register on LogTag Online     | 6  |
| Register on LogTag Mobile     | 7  |
| Creating a Shipment           | 8  |
| Monitoring Shipment Data      | 10 |
| Completing a Shipment         | 13 |
| Location Data                 | 14 |

# Charging your EV-4GEO

**Please Note:** Ensure your EV-4GEO is charged prior to starting the logger.

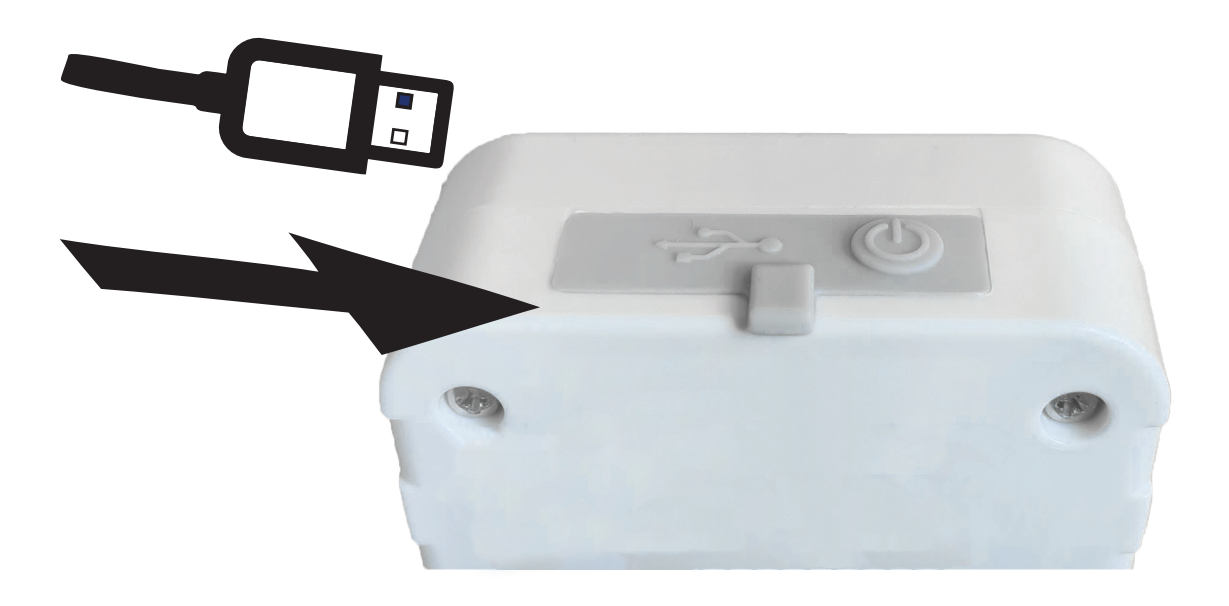

**Reminder:** The EV-4GEO **must not** be used for air shipments

- 1. Connect your EV-4GEO via the provided USB cable to a charging port. The socket on the logger is located on top. Open the protected rubber seal to insert.
- 2. The red 'Status' LED blinks rapidly for 3 seconds then stays solid, along with the solid red 'Charge' LED when the cable is inserted.

When the EV-4GEO has completed charging, the red 'Status' LED turns off.

#### Starting your EV-4GEO

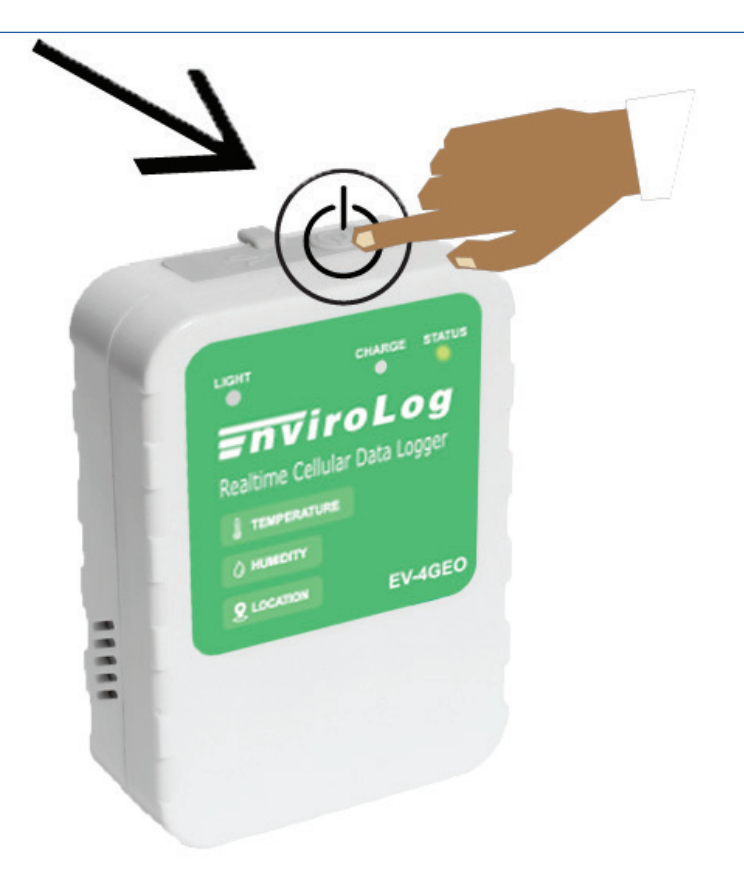

- 1. Press the power button located at the top for approximately 3 seconds until the 'Status' LED turns green. The green Status LED will turn off after 5 seconds.
- 2. The EV-4GEO is now recording real-time temperature, humidity and location data.

**Note:** To check the recording status of the EV-4GEO at anytime, press the Power button once. The 'Status' LED rapidly blinks green for 10 seconds. This indicates the EV-4GEO is currently recording.

To view logging data from EV-4GEO, please follow the instructions in the next chapters of this guide.

#### Page 5

# Introduction to LogTag Online

LogTag Online is a secure online service that stores the data recorded from your EV-4GEO logger against your account.

LogTag Online Account

Open your browser and navigate to: <u>https://logtagonline.com</u>

1. Type your Email and Password, then click "Sign In".

2. If you don't have an account, select the 'Create an Account' link and follow the on-screen instructions to complete your account set up.

Please ensure you select **'Transit User'** for 'Team Profile' when you create an account.

| PASSWORD        |        |
|-----------------|--------|
| Password        |        |
| Stay signed in  |        |
| SIGN IN         |        |
| Create an Ac    | count  |
| Forgot your Pas | sword? |
|                 | 100.10 |

**EMAIL** 

Once you have signed up satisfactorily, upon signing in, you will see the main LogTag Online Dashboard.

#### Register EV-4GEO in LogTag Online

Registering your EV-4GEO allows you to easily choose the logger when allocating to a shipment. When creating the shipment, you can add it directly also without registering it first. Refer to <u>'Creating a Shipment in</u> LogTag Online' section of this guide for more information.

1. To register your EV-4GEO, select the 'Register Device' button on the main dashboard or 🗭 in the Devices menu from the bottom navigation bar.

| gister a new Device  | 1 |
|----------------------|---|
|                      |   |
| DEVICE SERIAL NUMBER |   |
| 180322000001472      |   |
|                      |   |
|                      |   |
| DEVICE NAME          |   |

2. Enter or scan the serial number which is the IMEI number on the back of your EV-4GEO as shown below, then click 'Register Device' or 'Next' to complete device registration.

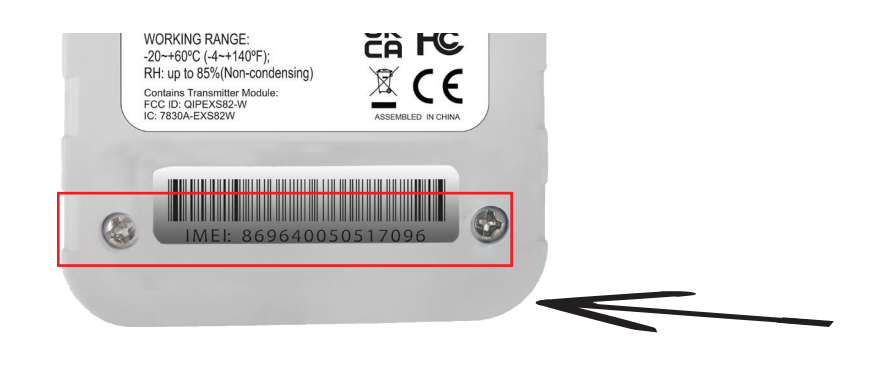

#### Register EV-4GEO in LogTag Mobile

To register the device faster by using the barcode scanner feature in the LogTag Mobile application, follow the instructions below.

1. Search 'LogTag Mobile' in the App Store or Google Play store on your mobile device, or refer to the links below.

2. Download and launch the latest LogTag Mobile application.

3. Follow Introduction to LogTag Online and Register EV-4GEO in LogTag Online sections of this guide.

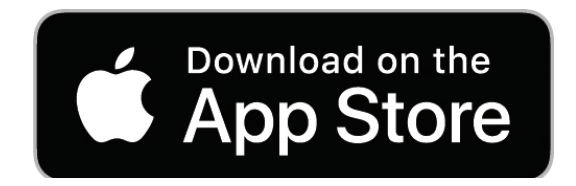

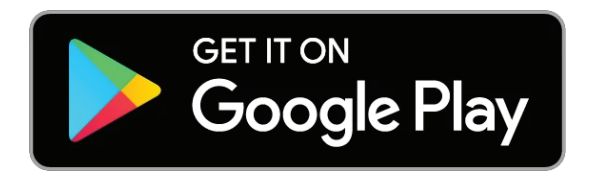

End of page

## Creating a Shipment

To view EV-4GEO data, the EV-4GEO must be added to Shipment **or** Location in LogTag Online

**Reminder:** The EV-4GEO **must not** be used for air shipments

The 'Shipments' tab is visible on the bottom navigation bar.

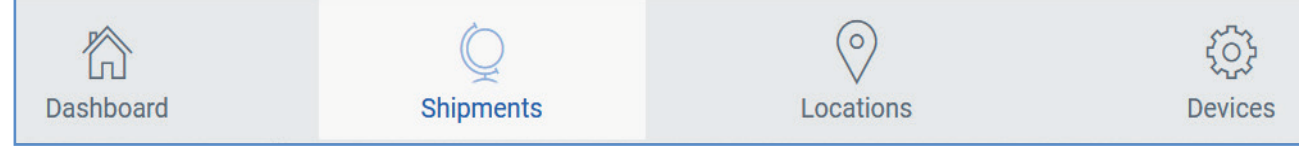

Go to the 'Shipments' tab.

1. To see real-time data from EV-4GEO in a shipment, create a Shipment firstly by selecting 'Create Shipment' located on the top left corner of the Shipments Overview dashboard. If you wish to create 'Bulk Shipments', then please refer to Creating Bulk Shipments section of the LogTag Online User Guide.

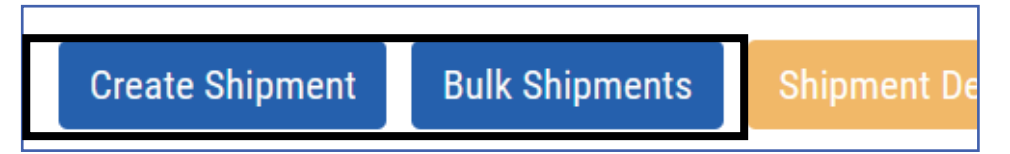

2. Fill in all the relevant fields required. Select the EV-4GEO logger from the 'Add Logger(s) to Shipment' list, by clicking your cursor in the field. (This will show registered logger(s) in a dropdown). Alternatively, enter in the Serial/IMEI Number then click 'Add to Shipment', before 'Creating' the shipment.

| Create Shipment 🕐                       | ×                                               |
|-----------------------------------------|-------------------------------------------------|
| SHIPMENT NAME                           |                                                 |
| 14:54 Sep-12-2022 Auckland - Wellington |                                                 |
| ADD LOGGER(S) TO SHIPMENT               |                                                 |
| Serial Number                           | Add to Shipment                                 |
| 869640050599557 - EVGEO - EV-4GEO       | Remove                                          |
| No records available.                   | Ĵ                                               |
| START DATE                              | END DATE                                        |
| Sep-12-2022                             | Dec-11-2022                                     |
| FROM (ORIGIN)                           | TO (DESTINATION)                                |
| Area test Location 1 ~                  | Location 1                                      |
|                                         | EDIT NOTIFICATIONS CREATE & START CREATE CANCEL |

**Note:** When creating a Shipment, if you select "Create & Start", the Shipment Activity Status will automatically change to "In Transit". If you select "Create", the Shipment will be on a "Pending" status until an update from the Logger is received.

Your shipment is now created and will appear in the main Shipments Dashboard.

End of page

# **Monitoring Shipment Data**

Back on the Shipment Overview page, clicking a Shipment from the table will open that Shipment for review.

| LogTag <sup>®</sup>                                         | EO Shipment +                                          |                            |                    |                           | 1 4                               | Notifications - 🧿             | Hello Jessi       |
|-------------------------------------------------------------|--------------------------------------------------------|----------------------------|--------------------|---------------------------|-----------------------------------|-------------------------------|-------------------|
| Create Shipment Bulk Shipments All (1)                      | Shipment Defaults                                      | nonth-day-year hour 🛱 Filt | er Shipments       | Q                         |                                   | 10 Shipmen                    | nt Units Remainir |
| Pending (1)<br>In Transit (0)<br>Delivered (0)<br>Event (0) | Shipment ID<br>12:56 Jul-27-2022 Auckland - Wellington | Activity PENDING           | Origin<br>Auckland | Destination<br>Wellington | Start Date ↓<br>21:56 Jul-25-2022 | End Date<br>21:56 Sep-01-2022 | 2                 |
|                                                             |                                                        |                            |                    |                           |                                   |                               |                   |

| Shipme                         | ent Info                                                                                                    | Chart    | Report | Мар       | Settings | 0       |    |       |         |         | × |
|--------------------------------|----------------------------------------------------------------------------------------------------|----------|--------|-----------|----------|---------|----|-------|---------|---------|---|
| Start D                        | 14:54 Sep-12-2022 Auckland - Wellington<br>PENDING<br>Duration: 2 Months, 29 Days                                                                  |          |        |           |          |         |    |       |         |         |   |
| Est Del<br>Origin:/<br>Destina | Stat Date.sep 12-2022     COMMENTS       Est Delivery: Dec-11-2022     Origin: Area test Location 1       Destination:Location 1     Add a comment |          |        |           |          |         |    | li.   |         |         |   |
|                                | Serial #                                                                                                    |          |        | Descripti | ion      | Locatio | 'n | Model | Status  | Action  |   |
|                                | 8696400                                                                                                    | 50599557 |        | EV-4GE0   | )        |         |    | EVGEO | Pending | $\odot$ | ^ |
|                                |                                                                                                    |          |        |           |          |         |    |       |         |         |   |

| Shipme                                        | ent Info                                                        | Chart                     | Report | Мар | Settings   | 0 |                                              |                                                  |                                 |            | ×      |
|-----------------------------------------------|-----------------------------------------------------------------|---------------------------|--------|-----|------------|---|----------------------------------------------|--------------------------------------------------|---------------------------------|------------|--------|
| Start Da<br>Est Deliv<br>Origin:A<br>Destinat | nte:Aug-02<br>very: Sep-(<br>uckland<br>tion:Wellin<br>ELIVERED | -2022<br>03-2022<br>Igton |        |     |            |   | EV-4GEO Aucklaı<br>IN TRAN<br>Duration: 1 Mc | nd-We<br>NSIT<br>ponth, 1 I<br>соммем<br>Add a c | llington<br>)ay<br>TS<br>omment |            | li,    |
|                                               | Serial #                                                        |                           |        | D   | escription |   | Location                                     |                                                  | Model                           | Status     | Action |
| ~                                             | 1803220                                                         | 000001472                 |        |     |            |   |                                              |                                                  | EVGEO                           | In Transit | ⊘ ^    |
|                                               |                                                                 |                           |        |     |            |   |                                              |                                                  |                                 |            |        |

#### Shipment Temperature Chart

The "Chart" tab will open an interactive temperature chart if there is successful logging from the EV-4GEO.

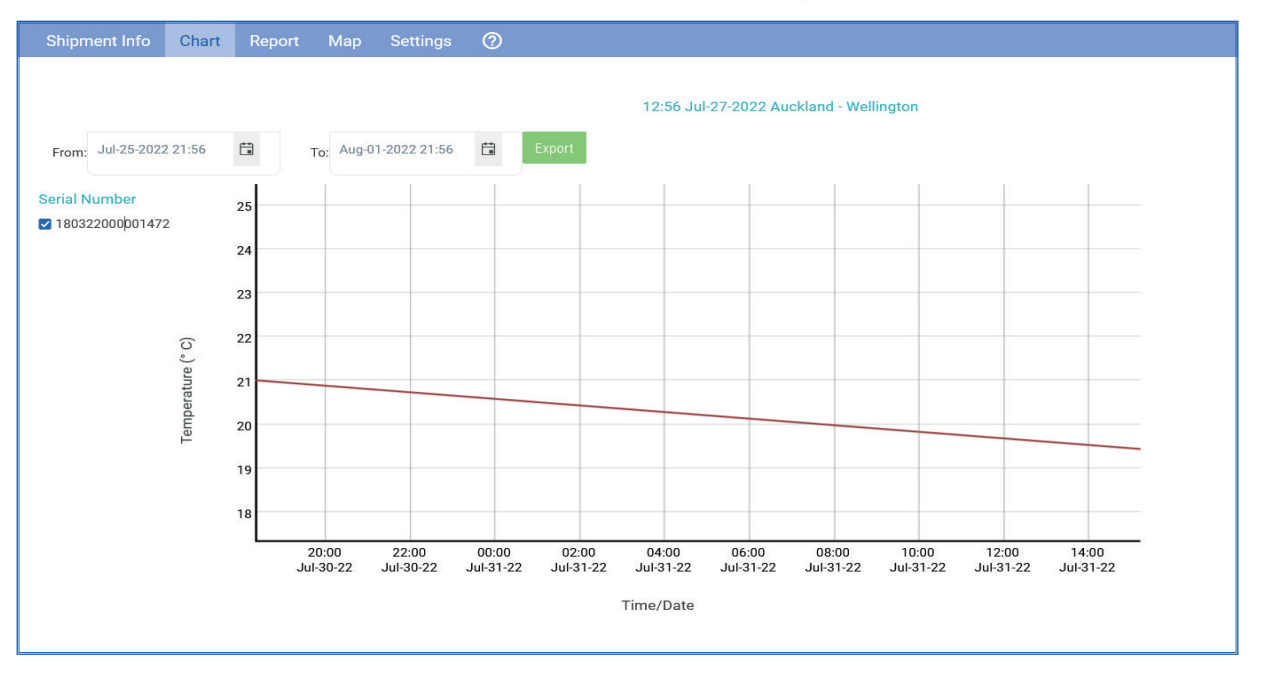

- Select a From and To date range to view available temperature data.
- Selecting "Export" will download the data from the selected date range. Only CSV and PDF reports can be exported for an EV-4GEO.

#### Shipment Reporting

Selecting the "Report" tab will give you access to exportable reports that summarize the Shipment.

| Shipment Info | Chart | Report | Мар | Settings | 0                 |                 |                |                |            |                                   | ×       |
|---------------|-------|--------|-----|----------|-------------------|-----------------|----------------|----------------|------------|-----------------------------------|---------|
| Logger Report |       |        |     |          |                   |                 |                |                |            | All Date-Time values are in (UTC+ | +12:00) |
| Logger Data   |       |        |     | Data L   | ist               |                 |                |                |            |                                   |         |
|               |       |        |     | From: J  | ul-25-2022 21:56  | To: Aug-01-2022 | 21:56 🛱 EXPORT |                |            |                                   |         |
|               |       |        |     | Index    | Serial Number 🛛 🕈 | Date 🕹          | Time           | Temperature °C | Humidity % | Events                            |         |
|               |       |        |     | 82       | 180322000001472   | Aug-01-2022     | 14:07:47       | 20.4           | 51.4       |                                   | ^       |
|               |       |        |     | 81       | 180322000001472   | Aug-01-2022     | 13:52:55       | 20.5           | 48.7       |                                   |         |
|               |       |        |     | 80       | 180322000001472   | Aug-01-2022     | 13:45:29       | 20.7           | 46.8       |                                   |         |
|               |       |        |     | 79       | 180322000001472   | Aug-01-2022     | 13:38:03       | 20.7           | 46.8       |                                   |         |
|               |       |        |     | 78       | 180322000001472   | Aug-01-2022     | 13:30:37       | 20.8           | 46.6       |                                   |         |
|               |       |        |     | 77       | 180322000001472   | Aug-01-2022     | 13:23:11       | 20.7           | 46.5       |                                   |         |
|               |       |        |     | 76       | 1000000001470     |                 | 10.15.45       |                |            |                                   |         |

Switch between the Logger Report and Logger Data tabs to view the summary report or the temperature data points directly from the attached EV-4GEO.

**Note:** The Logger report will only be available when the shipment is delivered.

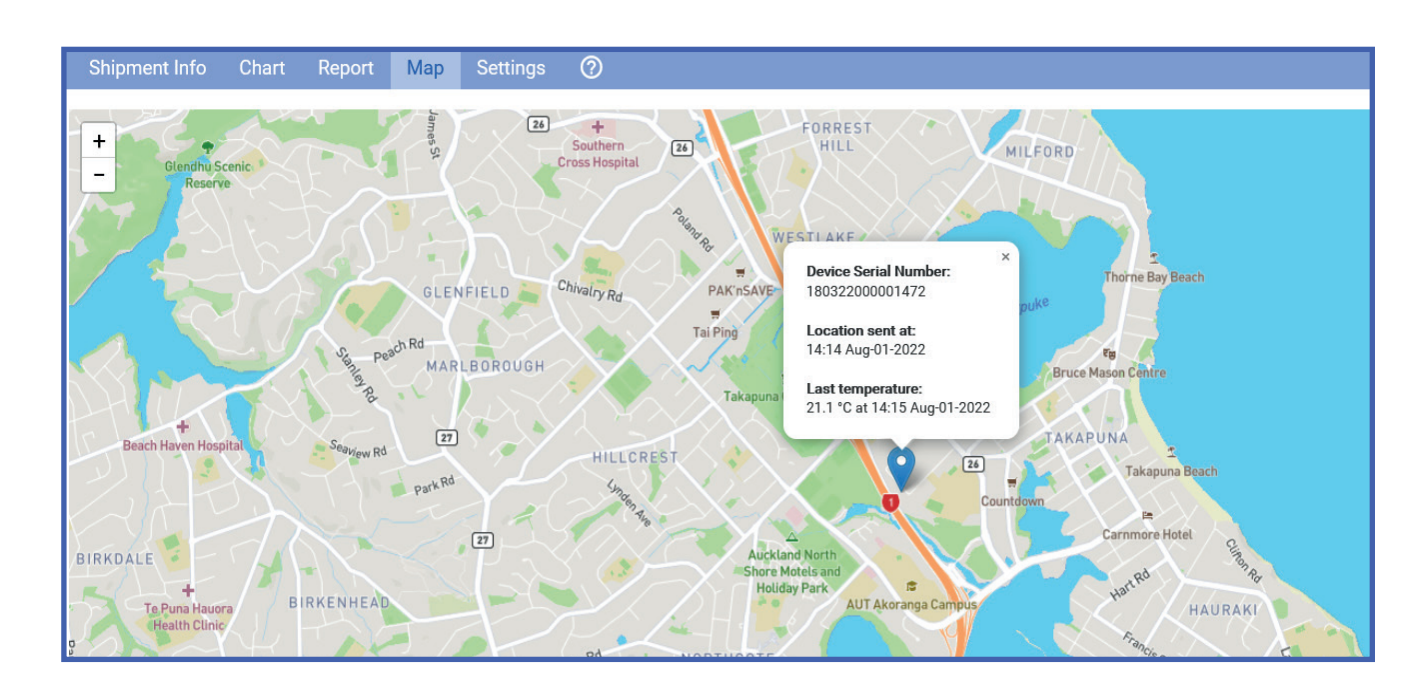

#### Shipment Temperature Map

The Shipment Map shows a pin (marker) of the last known EV-4GEO location. Click the pin to view the logger Serial Number, last time/date sent of the logger location, and the last temperature time/date reading from the nearest cellular tower. Click the pin again to close the detail window.

**Tip:** Use the hand tool to move around the map, and select the +/- zoom settings on the top left corner to zoom in/out of the map.

# **Completing a Shipment**

Ensure to switch off your EV-4GEO by pressing the Power button for 3 seconds, until the Status LED turns red for 5 seconds. Your logger has turned off.

To stop receiving data from your EV-4GEO in the shipment, set the Shipment as **delivered** by selecting the 'Set Delivered' button. This will complete Shipment and no more data will be logged to LogTag Online.

| Shipme                                               | ent Info Ch                                                                   | art Report | Мар | Settings    | 0 |                                           |                                                                              |         |         | ×   |
|------------------------------------------------------|-------------------------------------------------------------------------------|------------|-----|-------------|---|-------------------------------------------|------------------------------------------------------------------------------|---------|---------|-----|
| Start Da<br>Est Deli<br>Origin:A<br>Destina<br>SET D | ate:Jul-25-2022<br>ivery: Sep-01-21<br>uckland<br>tion:Wellingtor<br>ELIVERED | 22         |     |             |   | 12:56 Jul-27-2022 /<br>PEN<br>Duration: 1 | Auckland - Wellington<br>IDING<br>Month, 7 Days<br>COMMENTS<br>Add a comment |         |         | lie |
|                                                      | Serial #                                                                      |            |     | Description |   | Location                                  | Model                                                                        | Status  | Action  |     |
| ~                                                    | 1803220000                                                                    | 1472       |     |             |   |                                           | EVGEO                                                                        | Pending | $\odot$ | ^   |

Shipment is now set to 'Delivered' status and will appear in the 'Delivered' status tab on the Shipment Overview dashboard.

| LogTag*Online EV-4GEO          | ) Shipment +                            |                               |          |             | ¢                      | Notifications - 🧿 Hello Ja | essi -  |
|--------------------------------|-----------------------------------------|-------------------------------|----------|-------------|------------------------|----------------------------|---------|
| Create Shipment Bulk Shipments | Shipment Defaults                       |                               |          |             |                        | 10 Shipment Units Rem      | naining |
| All (1)<br>Pending (0)         | From: month-day-year hour 📋 To: mo      | onth-day-year hour 🛱 Filter S | hipments | 0           |                        |                            |         |
| In Transit (0)                 | Shipment ID                             | Activity                      | Origin   | Destination | Start Date 4           | End Date                   |         |
| Delivered (1)                  | 12:56 Jul-27-2022 Auckland - Wellington | DELIVERED                     | Auckland | Wellington  | 21:56 Jul-25-2022 14:4 | 14:40 Aug-01-2022          | ^       |
| Event (0)                      |                                         |                               |          |             |                        |                            |         |
|                                |                                         |                               |          |             |                        |                            |         |

Refer to 'Shipment Reporting' to generate a completed shipment PDF report which is now available since the Shipment is 'Delivered.'

### Location Data

To view EV-4GEO data, the EV-4GEO must be added to Shipment **or** Location in LogTag Online

| LogTag <sup>®</sup> Online EV-4GEO Shipment - |                                          |
|-----------------------------------------------|------------------------------------------|
| Dashboard                                     |                                          |
| Pinned Locations(View all)                    | Create Location                          |
| Last Reading at 15:05 Aug-01-2022             | EV-4GEO Shipment<br>Transportation Goods |
|                                               | Temperature<br>22.2°C                    |
| ▲①Monitoring (Last 24 hours)                  | INSPECT                                  |
|                                               |                                          |
|                                               |                                          |

If you wish to view your EV-4GEO data for the humidity threshold on LogTag Online, attach it to Locations instead of a Shipment, please refer to the Locations section of the LogTag Online Quick Start Guide for more information.

End of page